## PÁGINA INICIAL UCVnet

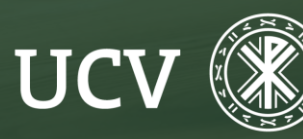

SENT Servicio de **E-learning y Nuevas Tecnologías** 

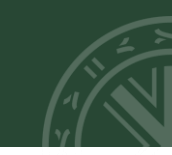

Una vez dentro de la Plataforma Docente, nos vamos a encontrar con una estructura dividida en tres zonas:

IZQUIERDA: Menú desplegable de navegación con accesos importantes como "Área personal", "Participantes", "Calificaciones",etc.

**CENTRAL:** Todos los cursos en los que estemos como docentes o estudiantes.

**DERECHA:** Bloques "Navegación", "Atención Personalizada", "Calendario"...

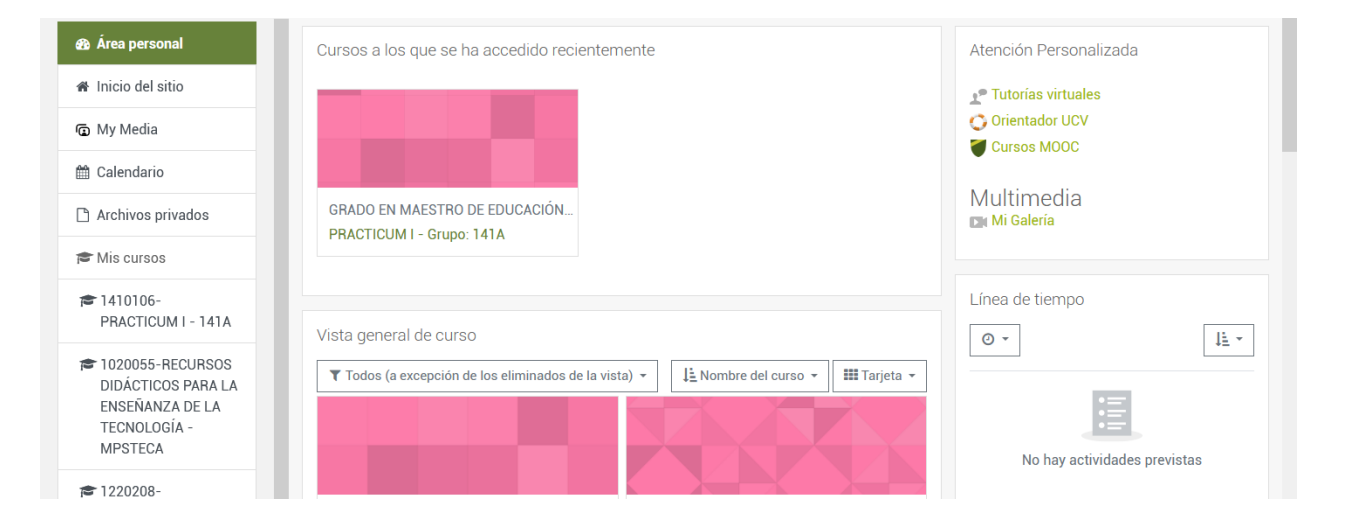

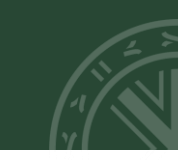

## ATENCIÓN, IMPORTANTE, ¿QUÉ HACER SI?

Si no vemos el menú de navegación de la Página Principal que se muestra a la izquierda de nuestra Plataforma, podemos activarlo desde el siguiente de las tres rayas que desplegará el menú:

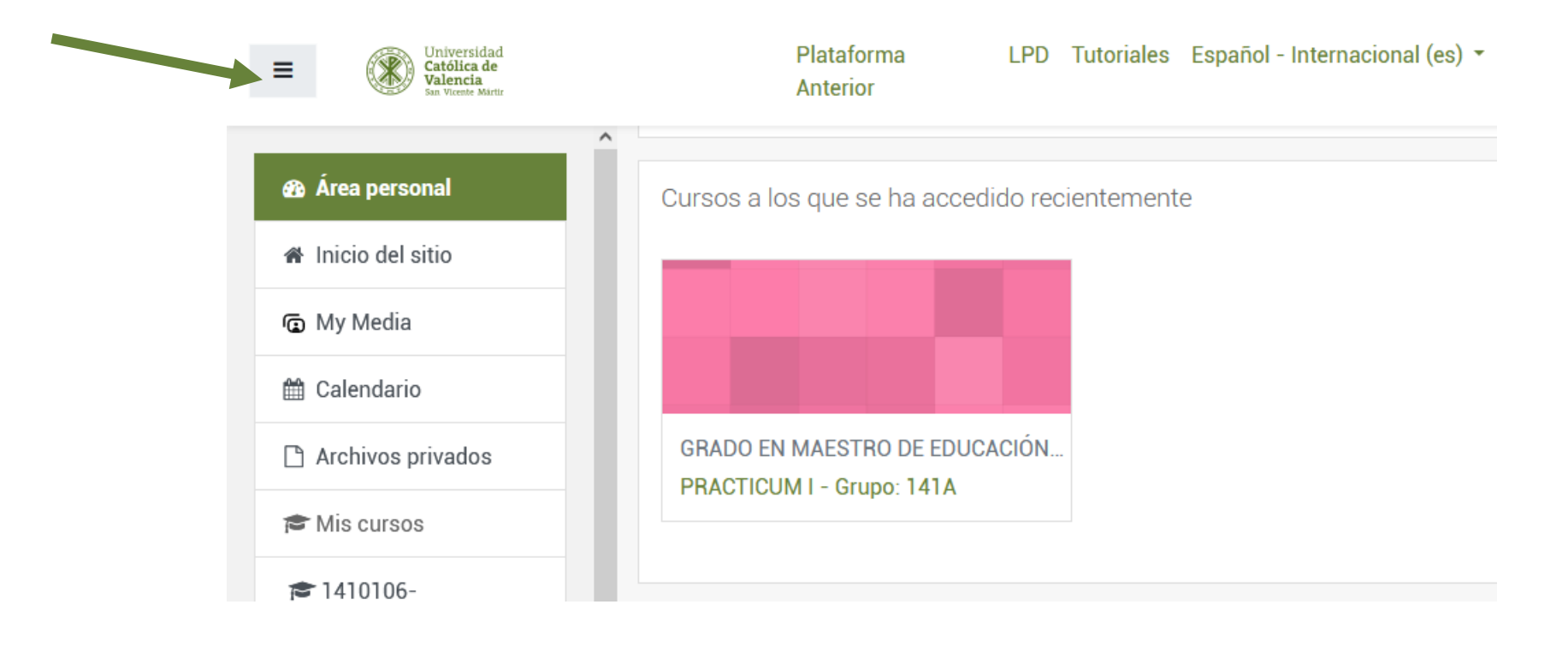

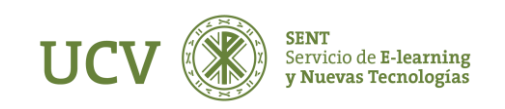

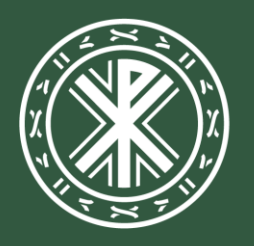

Universidad **Católica de Valencia** San Vicente Mártir

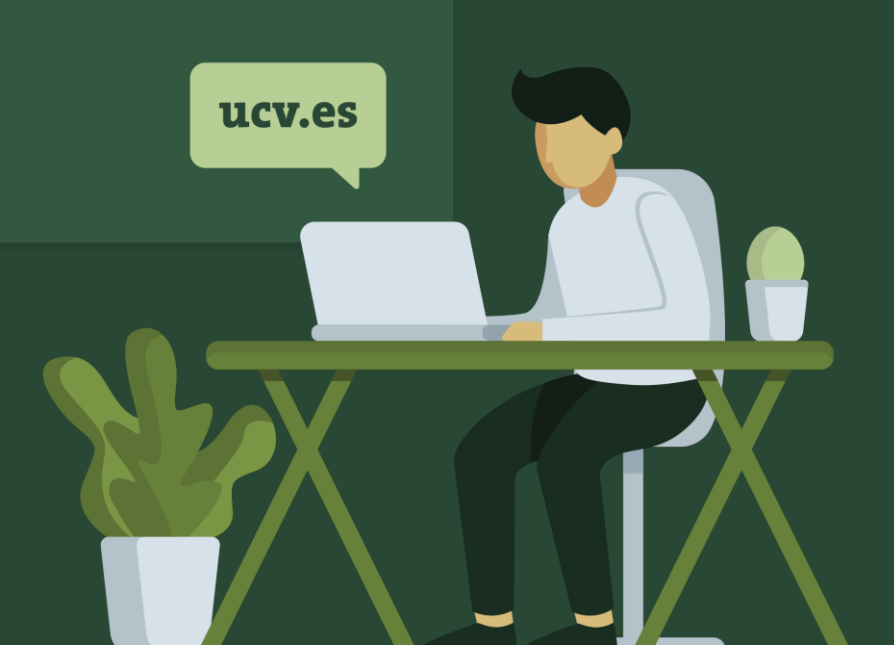